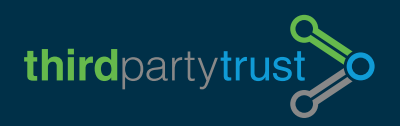

## **TPRM by ThirdPartyTrust**

## **COMPLETING INTERNAL SURVEYS**

Step by step guide for Internal Business Owners

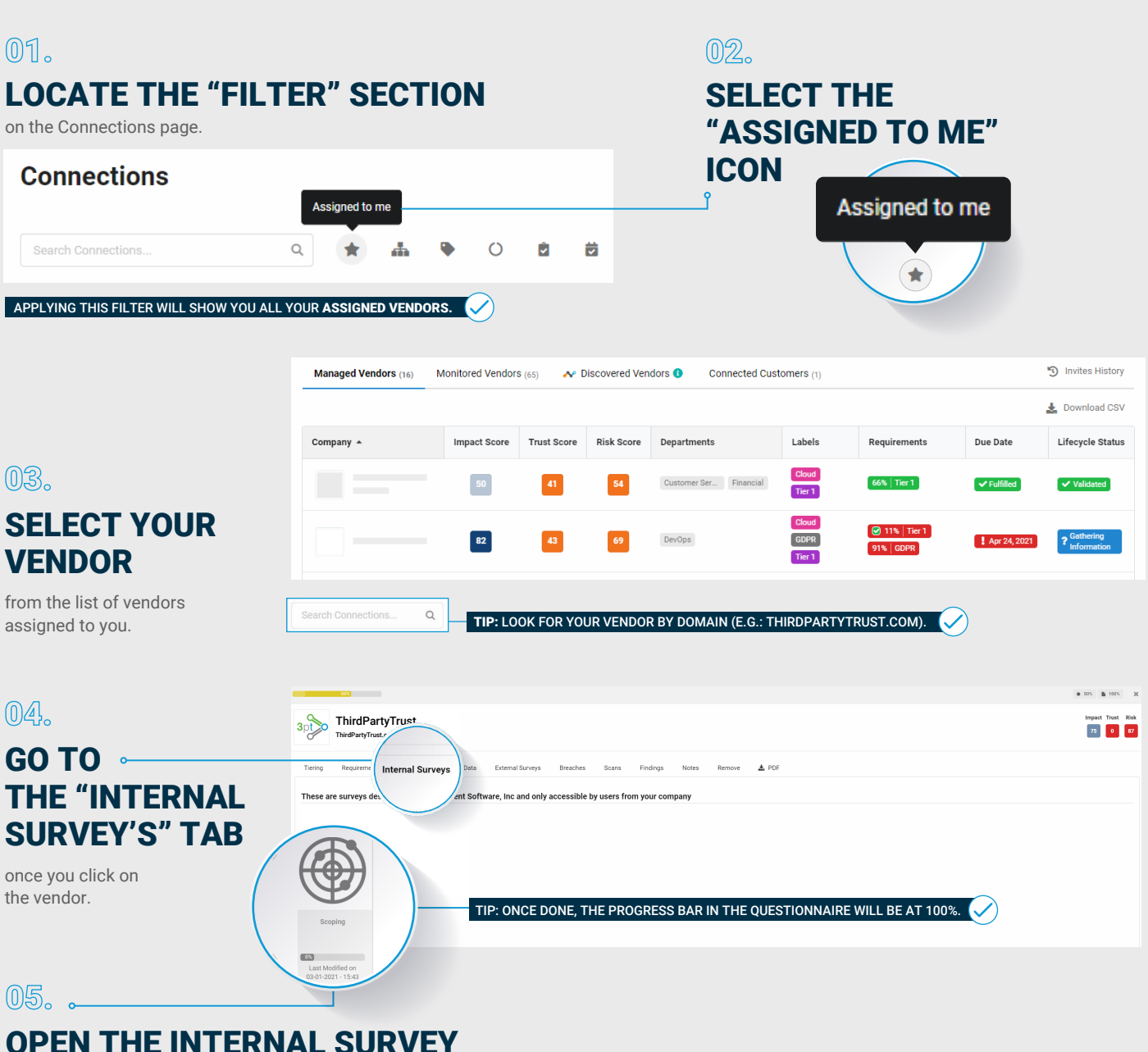

## AND START ANSWERING THE QUESTIONS!

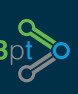